Welcome to Phuket Data :: การลบภาพในระบบ Gmail

#### ย

## คลังภาพ PIC และรูป PHO ห้องภาพกิจปฐมเหตุ

ผศ.สมหมาย ปิ่นพุทธศิลป์

sommaipin @ hotmail.com

โทร. 08 - 1326 - 2549

๑๗ พฤษภาคม ๒๕๕๓

ปรับปรุง ๘ พฤษภาคม ๒๕๕๕

ย

### ใ

การลบภาพถ<sup>่</sup>าย(photo)ในระบบ GMAIL

#### ย

๑. ลงชื่อเข้าสู่ระบบ Gmaille. คลิ้กในกรอบสี่เหลี่ยม(เท่าแสตมป์) โ ดูโปรไฟล์โ

- ๓. รูปภาพ
- ๔. ดูทั้งหมด
- ๕. คลิ้กกลุ่มภาพที่ต้องแก้ไข

ีย ๖. เลือกแถว 0 ปรากฏแก่สาธารณะ แบ่งบัน เพิ่มรูปภาพของคุณ แท็กผู้คน ๗. เพิ่มเติม V

#### 뙵

๘. แบ่งปันภาพลิงก์ ลบอัลบั้ม จัดระเบียบอัลบั้ม

๙. คลิ้กบนภาพที่ต้องการลบทิ้ง ภาพจะติดปลายเม้าส์

๑๐. เคลื่อนปลายเม้าสไปซ้ายสุด ตรงตำแหน่งแถบเลื่อนขึ้น-ลง **คลิ๊กฝากรูปบนแถบนั้น** 

๑๑. (เลือกภาพอื่นเพิ่มเติมได้ด้วยการคลิ๊กภาพอื่น ตาม ๙. แล้วฝากรูปตาม ๑๐.)

#### ย

๑๒. เสื่อนเม้าส์คลิ๊กเมนู ลบ ของแถบคำแถวที่มี โ จัดระเบียบ... ย้าย ลบ ย้ายขึ้น...โ
จัดระเบียบเรียบร้อยแล้ว ย้าย ๑๓.ลบ ย้ายขึ้นบนสุด ย้ายลงล่างสุด เรียงตามวันที่
๑๔. ลบรูปภาพที่เลือกไว้หรือไม่

## ๑๕. ยกเลิก **ลบรูปภาพ**

# ๑๖. จัดระเบียบเรียบร้อยแล้ว

ย

๑๗. จากโทรศัพท์ **อัลบั้ม** จากโพสต์ รูปภาพของคุณ

๑๙. เข้ารอบใหม่ เริ่มจาก ๕. เพื่อเข้าปฏิบัติการรอบใหม่

빈

ឿ

\*\*\*

มห.ภูเก็จ 267

ประวัติศาสตร์ <u>ข้อมูลภูเก็จ</u>ย 7 ID 1488